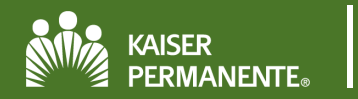

### **Table of Contents**

| Searching for and Viewing Claims | . 2 |
|----------------------------------|-----|
| View Claim by Member             | .2  |
| View Claim Search                | . 3 |
| Claim Details                    | . 3 |
| Help and Contact Information     | . 3 |

# **Searching for and Viewing Claims**

Providers can view AP Claims for specific patients. Providers can view different types of information about their patients' AP Claims, such as claim number, service date, date that the claim was received, status of the claim, and detailed report concerning the claim. Claims are viewed by:

- Claim by Member
- Claim Search by Provider, Vendor or Claim ID

#### View Claim by Member

- 1. Select a Patient.
- 2. Click the more menu in the patient chart.
- 3. Click Claims by Member.

|   | sket Referral Se | arch Clair | ms Upcoming Appts - My | Zz Cdtest, Tye       |             | *            | Menu                     | G<br>Log Out | Ę | ile) |
|---|------------------|------------|------------------------|----------------------|-------------|--------------|--------------------------|--------------|---|------|
|   | SnapShot         | Chart Rev  | iew Results Review     | Flowsheets           | Allergies   | Problem List | Medications              | Histories    |   | 2    |
|   | ☆ Patient S      | SnapSho    | CLINICAL REVIEW        | PA                   | TIENT PROFI | LE           | CLAIMS<br>Claim by Membe | ar.          |   | Ø    |
| L | SnapShot         |            | Chart Review           | Coverages & Benefits |             |              |                          |              |   |      |

- 4. All claims for that member will be listed by Provider. If there are multiple providers, select the provider from the dropdown menu.
- 5. Click the column headers to sort claims by:
  - Claim number
  - Service date
  - Claim received date
  - Claim status

| ☆ Claims Inquiry |                    |                                     |            |          |  |  |  |  |  |
|------------------|--------------------|-------------------------------------|------------|----------|--|--|--|--|--|
|                  | Select a Provider: | Cynthia E (Md) Kelmenson [10504387] | 4          | 5        |  |  |  |  |  |
| Claim #          | Svc                | Frm Dt                              | Clm Rcv Dt | Status   |  |  |  |  |  |
| 24403101         | 05/1               | 13/2019                             | 05/27/2019 | Approved |  |  |  |  |  |
| 24186772         | 05/0               | 08/2019                             | 05/16/2019 | Approved |  |  |  |  |  |
| 23609700         | 04/0               | 04/2019                             | 04/24/2019 | Approved |  |  |  |  |  |

#### View Claim Search

- 1. Click the Claims tab on the top toolbar.
- 2. Search by Vendor, tax ID, Provider, Member ID or Claim ID.
- 3. Or expand the Advanced Search options to enter specific criteria for your search.

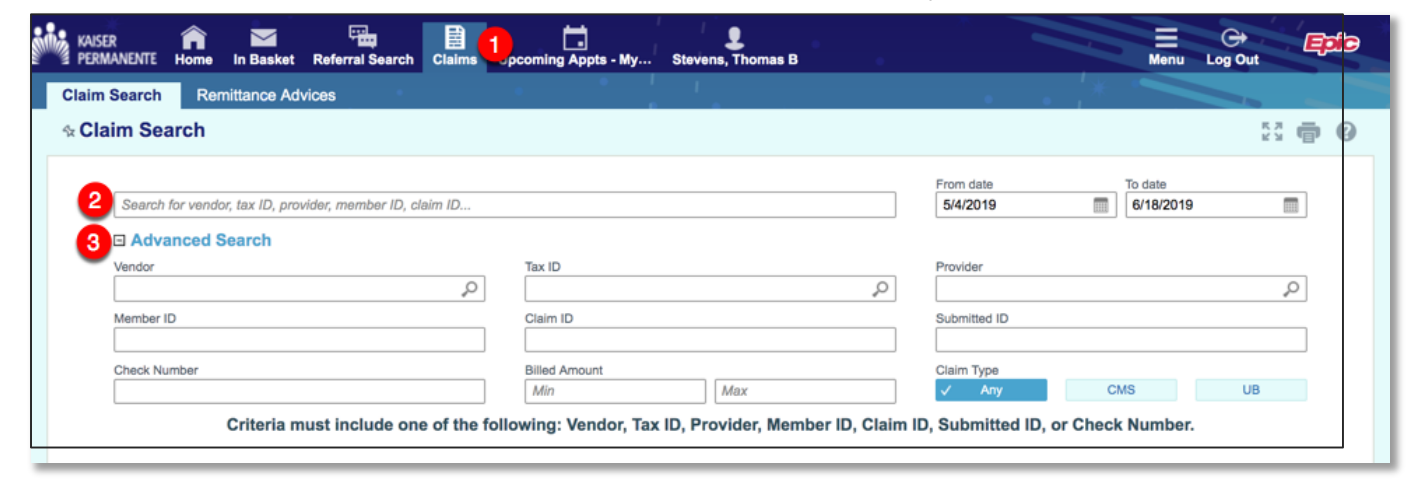

# **Claim Details**

Following is an example of a claim detail.

| ☆ Claims Inquiry ► Claim Details                                                                                                    |                                             |                               |                   |                     |                      |             |          |                  |        |                    |                | 0            |  |
|----------------------------------------------------------------------------------------------------|---------------------------------------------|-------------------------------|-------------------|---------------------|----------------------|-------------|----------|------------------|--------|--------------------|----------------|--------------|--|
|                                                                                                    |                                             |                               |                   |                     |                      |             |          |                  |        |                    |                |              |  |
| Claims D                                                                                                    | etails                                      |                               |                   |                     |                      |             |          |                  |        |                    |                |              |  |
| Member Name: Provider: CYNTHIA E KELMENSON   MRN: Provider ID: 10504387   LOB: SRA - SENIOR ADVANTAGE Vendor: CAREPOINT PC   Patient Account Number: Vendor ID: 841334211   Claim Number: 24403101 Vendor ID: 841334211   Claim Received: 05/27/2019 Check Number: 1650102832   Check Date: 05/28/2019 Endot |                                             |                               |                   |                     |                      |             |          |                  |        |                    |                |              |  |
|                                                                                                    |                                             |                               |                   |                     | Status:              | Processed   |          |                  |        |                    | ]              |              |  |
| Service Date                                                                                                    | Procedure/<br>DRG                           | Billed<br>Amount              | Allowed<br>Amount | Not Cov/<br>Exc Ben | Deduct               | Coins       | Сорау    | Patient<br>Total | Adjust | Disallow/<br>Dscnt | Net<br>Payment | Code(s)      |  |
| 05/13/2019                                                                                                    | 99183                                       | \$671.00                      | \$536.80          | \$0.00              | \$0.00               | \$0.00      | \$0.00   | \$0.00           | \$0.00 | \$134.20           | \$536.80       | 45, C, CEI04 |  |
| Claim Total                                                                                                    |                                             | \$671.00                      | \$536.80          | \$0.00              | \$0.00               | \$0.00      | \$0.00   | \$0.00           | \$0.00 | \$134.20           | \$536.80       |              |  |
| Code                                                                                                    | ode Description                             |                               |                   |                     |                      |             |          |                  |        |                    |                |              |  |
| [ 45] 45-Chg e<br>[ C] Contracte<br>[CEI04] INFO                                                                                                    | exceeds fee :<br>ed Rate Payn<br>, CODE EDI | sched/max<br>nent<br>T NO REC | allowbl or        | contrctd/legi       | sltd fee,us<br>JRNED | e only with | Group Co | odes PR/C        | 0      |                    |                |              |  |
| Interest Amour                                                                                                    | nt \$0.00                                   | 0                             |                   |                     |                      |             |          |                  |        |                    |                |              |  |

# **Help and Contact Information**

For help using an activity, click the question mark on the upper right of the webpage.

For help with passwords or unable to log in, contact your provider representative at 1-866-866-3951.

Release: Epic 2017+

Last Updated:7/25/19

Author: JEG/SAK